## 各市町村教育委員会教育長 様

## 千葉県教育庁教育振興部学習指導課長

臨時休校中の家庭学習の充実について(通知)

臨時休校の延長に伴い、各学校においては引き続き家庭学習の充実を図ることが求められ ます。

そのために、まず、4月の休校期間を振り返り、児童生徒の学習状況を把握し、成果や課題を確認するなど、学習の評価を適切に行うことが必要です。

さらに、これまでもお願いしてきたとおり、課題の提示、家庭学習、学習評価のサイクル を下記のとおり確立し、児童生徒が自宅等にいる状況であっても、学校と児童生徒の関係を 継続し、教科書に沿った学習が適切に進められるようきめ細かく指導、支援を行うようにし てください。

このことが徹底して取り組まれるよう、貴管内の各小学校、中学校及び義務教育学校に周知願います。

また、チーてれスタディネット及び千葉テレビでの授業動画放送については、臨時休校中 の学習支援であることから、各家庭への速やかな周知を併せてお願いします。

## 記

- 1 課題の提示
- (1)年間指導計画を見直し、家庭学習で扱う内容を確認すること。

その際、実技や体験活動等、学校再開後に扱うことが適した内容もあることを踏まえ る。

(2) 主たる教材である教科書に基づく課題を課すこと。

インターネット環境にない家庭があることも踏まえ、「教科書に沿った学習プリント」 を各学校で作成する。

※教科書に沿った学習プリントについては、令和2年4月16日付け教学指第75号 を参照。

(3)家庭学習の進め方や単元の見通しなどを具体的に示すことで、児童生徒が自主的に計 画性をもった家庭学習ができるようにする。

そのために、週間計画表を作成し、学習活動や内容を具体的に盛り込むこと。 ※週間計画表については、令和2年4月22日付け教学指第107号を参照。

- 2 家庭学習の取組
- (1)児童生徒の発達の段階や実態に合わせ、教科書、「教科書に沿った学習プリント」授業動画、教科書と併用できる教材やコンテンツ等を組み合わせて活用させること。
- (2)活用例

〇千葉テレビ放送の授業動画の活用

※詳細は別紙1を参照

○県教育委員会作成の授業動画及びワークシート(チーてれスタディネット)の活用

※チーてれスタディネットについては、令和2年4月27日付け教学指第140号を 参照

※チーてれスタディネットの利用方法については、別紙2を参照

○学校作成の学習プリントや県が作成した教材の活用

小学校版ちばっ子チャレンジ100(国・算・理)、中学校版ちばのやる気ガイド (国・ 数・英・社・理)の活用

○無料のⅠCT教材や動画の活用

3 学習の評価

学習プリントやワークシートを回収したり、別途テストを実施したりするなどして学習 の成果を適切に評価する。

○1週間程度毎の定期的な回収が重要。

- ○回収に当たっては、分散登校、下駄箱等への提出、保護者による提出、教員による家 庭訪問、郵送等、学校の状況に応じて工夫する。
- ○必要に応じて個別指導を行ったり補足の資料を提供したりするなどして、理解が不十 分な児童生徒を支援する。
- ○学習の評価を通じて、学校再開後に再度扱う内容と扱う必要のない内容を明らかにす るとともに、学校再開後の教育課程や補充のための学習等について検討しておく。

(参考)

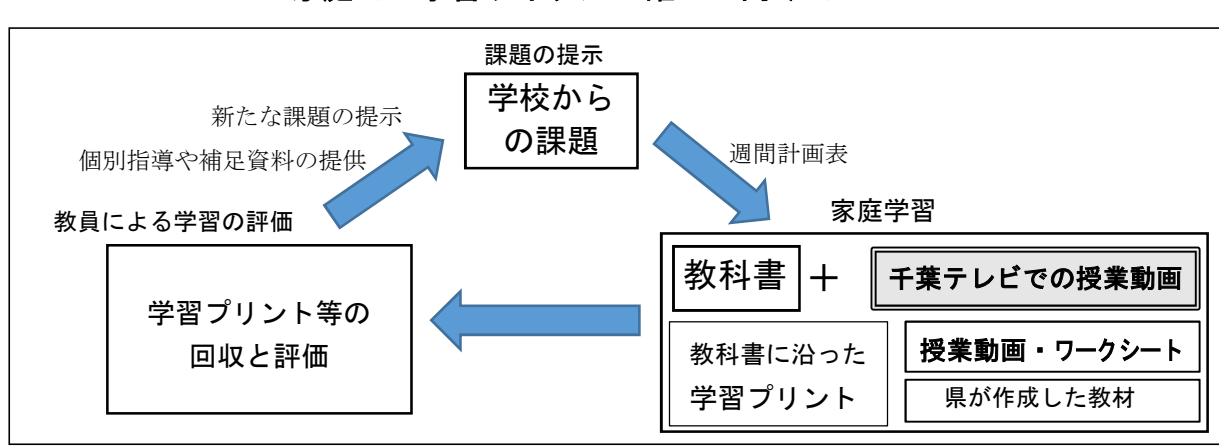

≪家庭での学習サイクルの確立に向けて≫

4 特別な支援を必要とする児童生徒への対応

特別支援学級在籍または通級による指導を利用している児童生徒については、令和2年 5月5日付け事務連絡「障害のある児童生徒の家庭学習について(依頼)」も参考にし、 個別の指導計画等に基づいた家庭学習となるようにすること。その際、障害を踏まえた家 庭学習や家族での過ごし方等について特別支援学校に相談することも可能であること。

| 担   | 当                       |  |
|-----|-------------------------|--|
| 千葉  | 県教育庁教育振興部               |  |
| 学習  | 指導課 義務教育指導室             |  |
| Tel | 0 4 3 - 2 2 3 - 4 0 6 0 |  |

別紙1

千葉テレビ放送の授業動画の活用について

1 目的

PCやスマホ等の機器を十分に使いこなせない小学校低学年の児童に向けた学習 や、外国語活動や保健体育などコミュニケーションや身体の動きを伴う内容につい て、汎用性の高い映像媒体である千葉テレビを活用することにより、休業中の児童 生徒の家庭学習を充実させる。

また、中学校3年生については卒業までの期間が限られていることから、受験に 必要な学力や意欲の向上を図る。

さらに、毎日同じ時間に学習することで、生活リズムや学習サイクルを確立させ、 学校再開後もスムーズに授業に臨めるようにする。

- 2 放送期間及び時間
- (1) 期間

5月18日(月)~5月29日(金) 平日の10日間

(2) 時間

午前9時~午前10時(小学校1~3年)

午後2時~午後 3時(小学校4年・中学校3年)

1 教科 1 5 分程度

※対象学年の放送は、毎日同じ時間帯にし、規則正しい生活を送るための一助とします。

3 放送内容及び学年・教科

(1) 内容

主に4月・5月の学習内容

・小学生については、休業中に学ぶべき単元の基礎となる部分に特化した内容
・中学3年生については、高校受験の過去問の解説やポイント

- ・中子3年生については、高校文映の週去间の辨説や
- (2) 放送のスケジュール

| 0)110              | ) F ()]) | 0/1 2 2 4 |          |          |          |         |
|--------------------|----------|-----------|----------|----------|----------|---------|
|                    |          | 5/18 (月)  | 5/19 (火) | 5/20 (水) | 5/21 (木) | 5/22(金) |
| $9:00 \sim 9:15$   | 小学校1年    | 国語1       | 算数1      | 国語2      | 算数2      | 国語3     |
| $9:15 \sim 9:30$   | 小学校2年    | 国語1       | 算数1      | 国語 2     | 算数2      | 国語3     |
| $9:30 \sim 9:45$   | 小学校3年    | 国語1       | 算数1      | 国語 2     | 算数2      | 国語3     |
| $9:45 \sim 10:00$  | 小学校3年    | 外国語活動1    | 外国語活動2   | 外国語活動3   | 外国語活動4   | 外国語活動5  |
| $14:00 \sim 14:15$ | 全学年      | 体育1       | 体育 2     | 体育 3     | 体育 4     | 体育 5    |
| $14:15 \sim 14:30$ | 小学校4年    | 外国語活動1    | 外国語活動2   | 外国語活動3   | 外国語活動4   | 外国語活動5  |
| $14:30 \sim 14:45$ | 中学校3年    | 国語1       | 理科 1     | 英語 2     | 社会 2     | 数学3     |
| $14:45 \sim 15:00$ | 中学校3年    | 数学1       | 社会1      | 数学2      | 理科 2     | 英語 3    |
| <b>•</b> • • • •   |          |           |          |          |          |         |

5月18日(月)~5月22日(金)

【5/22(金) 15:00~15:15 休校中への子どもたちへのメッセージ】

【5/22(金) 15:15~15:30 県立高等学校入試に向けて 】

| 5月25日(月)~5月29日(金)                       |       |          |          |          |         |          |
|-----------------------------------------|-------|----------|----------|----------|---------|----------|
|                                         |       | 5/25 (月) | 5/26 (火) | 5/27 (水) | 5/28(木) | 5/29(金)  |
| $9:00 \sim 9:15$                        | 小学校1年 | 算数3      | 国語4      | 算数4      | 国語5     | 算数 5     |
| $9:15 \sim 9:30$                        | 小学校2年 | 算数3      | 国語4      | 算数4      | 国語5     | 算数 5     |
| $9:30 \sim 9:45$                        | 小学校3年 | 算数3      | 国語4      | 算数4      | 国語5     | 算数 5     |
| $9:45 \sim 10:00$                       | 小学校3年 | 外国語活動6   | 外国語活動7   | 外国語活動8   | 外国語活動9  | 外国語活動 10 |
| $14:00 \sim 14:15$                      | 全学年   | 体育6      | 体育7      | 体育8      | 体育9     | 体育 10    |
| $14:15 \sim 14:30$                      | 小学校4年 | 外国語活動6   | 外国語活動7   | 外国語活動8   | 外国語活動9  | 外国語活動 10 |
| $14:30 \sim 14:45$                      | 中学校3年 | 理科3      | 英語 4     | 理科 4     | 英語 5    | 社会 5     |
| $14:45 \sim 15:00$                      | 中学校3年 | 社会 3     | 数学4      | 社会 4     | 数学5     | 理科 5     |
| 【5/29(金) 15:00~15:15 休校中への子どもたちへのメッセージ】 |       |          |          |          |         |          |
| 【5/29(金) 15:15~15:30 県立高等学校入試に向けて 】     |       |          |          |          |         |          |

5月25日(日)~5日20日(金)

別紙2

チーてれスタディネットの利用方法について

1. チーてれスタディネットへのアクセス(以下の3つの方法でアクセスしてください。 ※快適にお使いいただくために、ブラウザは「インターネットエクスプローラー」ではなく、

「googleChrome (グーグルクローム)」か「Microsoft Edge(マイクロソフトエッジ)」を 使用してください。(インターネットエクスプローラーでは、ワークシートの印刷不可)

〇千葉県教育委員会 IP から <u>https://www.pref.chiba.lg.jp/kyouiku/</u>

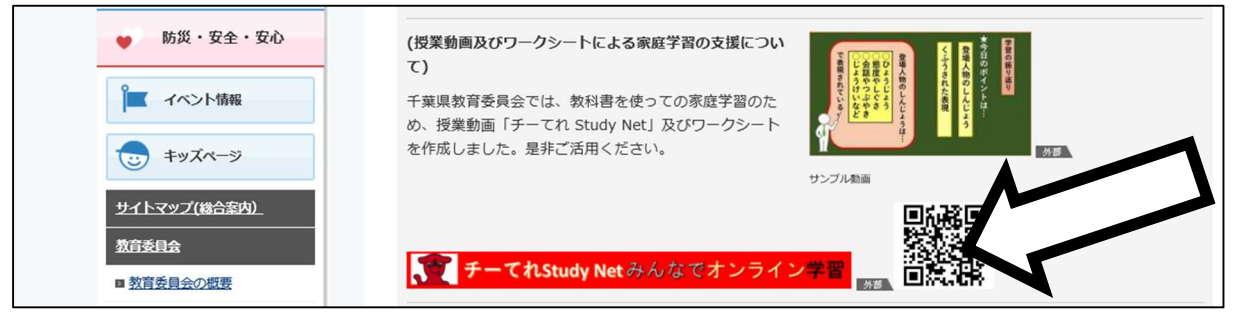

○千葉県総合教育センターⅢから <u>https://www.ice.or.jp/nc/</u>

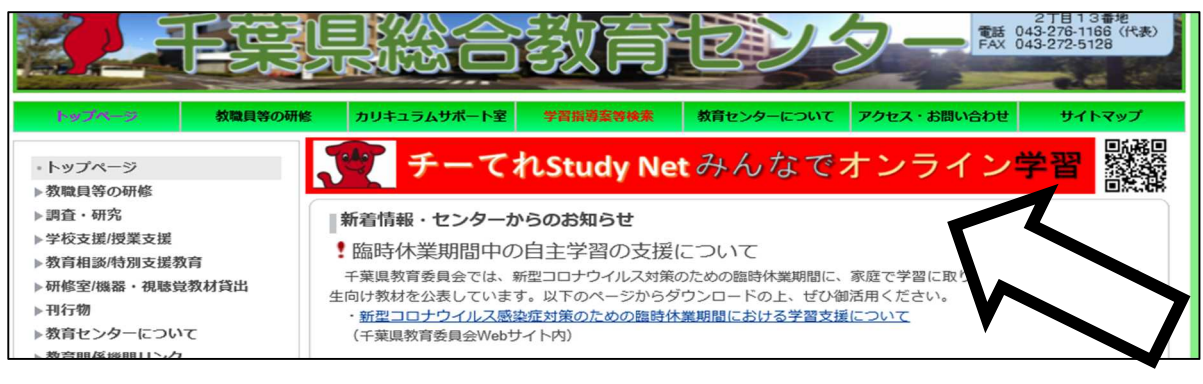

〇チーてれスタディネット IP から <u>https://sites.google.com/ice.or.jp/chi-tele2/</u>

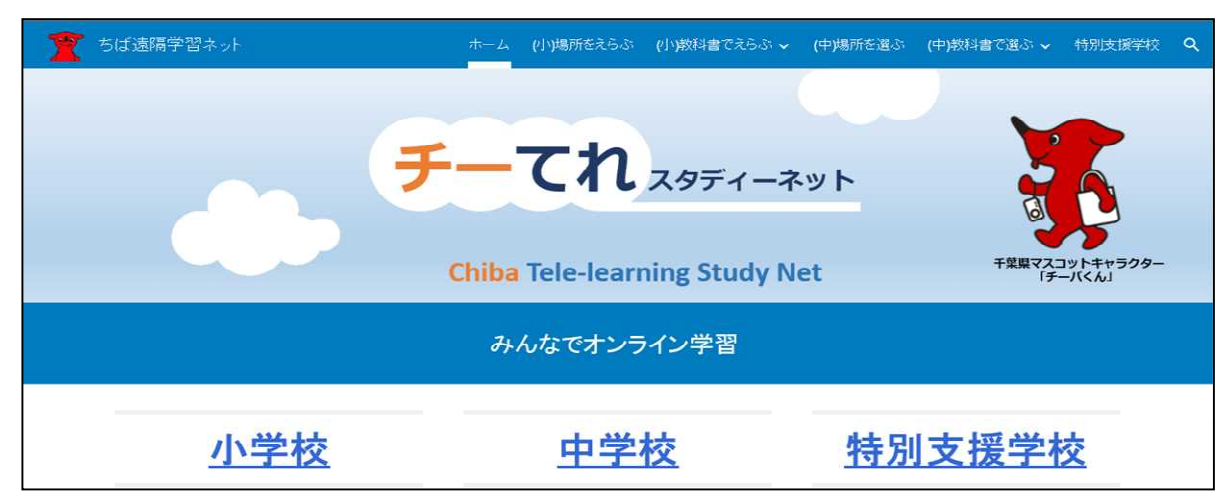

- 2. チーてれスタディネットの使い方
  - ①学校種を選択

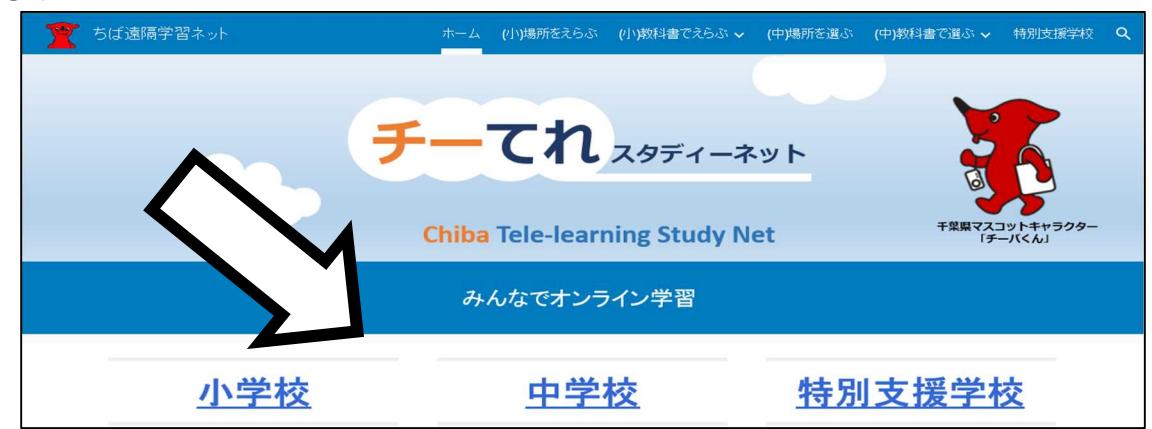

②学校の場所を選択

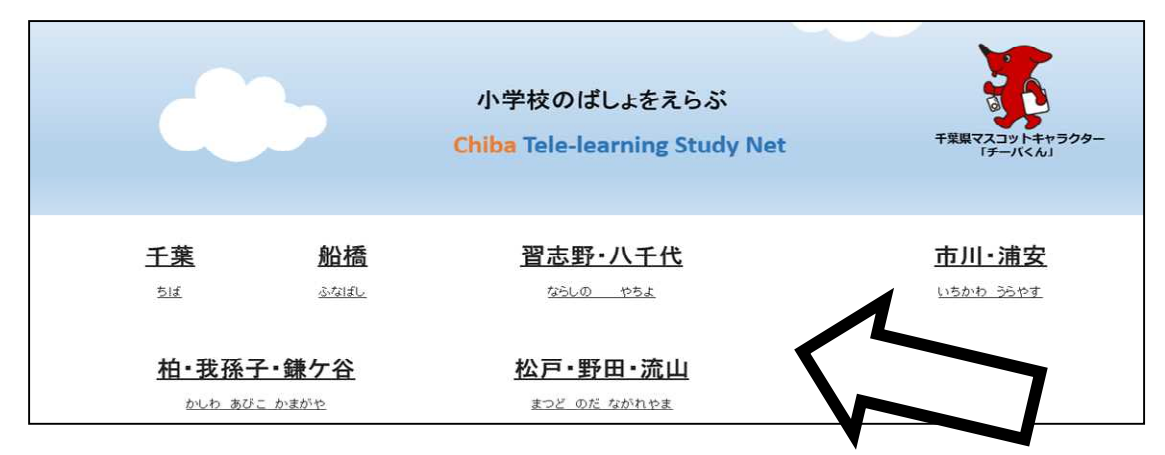

③教科を選択

|            |            | •         | 柏•我孫-<br>Chiba Tele-le | 子・鎌ケ谷<br>arning Study Net |           | 千葉県マスコットキャラクター<br>「チーバくん」 |
|------------|------------|-----------|------------------------|---------------------------|-----------|---------------------------|
| 教科         | (きょうか)をえらぶ | ž         |                        |                           |           |                           |
|            | <u>国語</u>  | <u>社会</u> | <u>算数</u><br>(さんすう)    | <u>理科</u>                 | <u>生活</u> | <u>音楽</u><br>(あんがく)       |
| 0 <b>X</b> | <u>画工作</u> | <u>家庭</u> | <u>保健</u>              | <u> </u>                  | <u>道徳</u> | R                         |
|            |            |           |                        |                           |           | ろ                         |

④動画・ワークシートを選択(※ワークシートの無い動画もあります。)

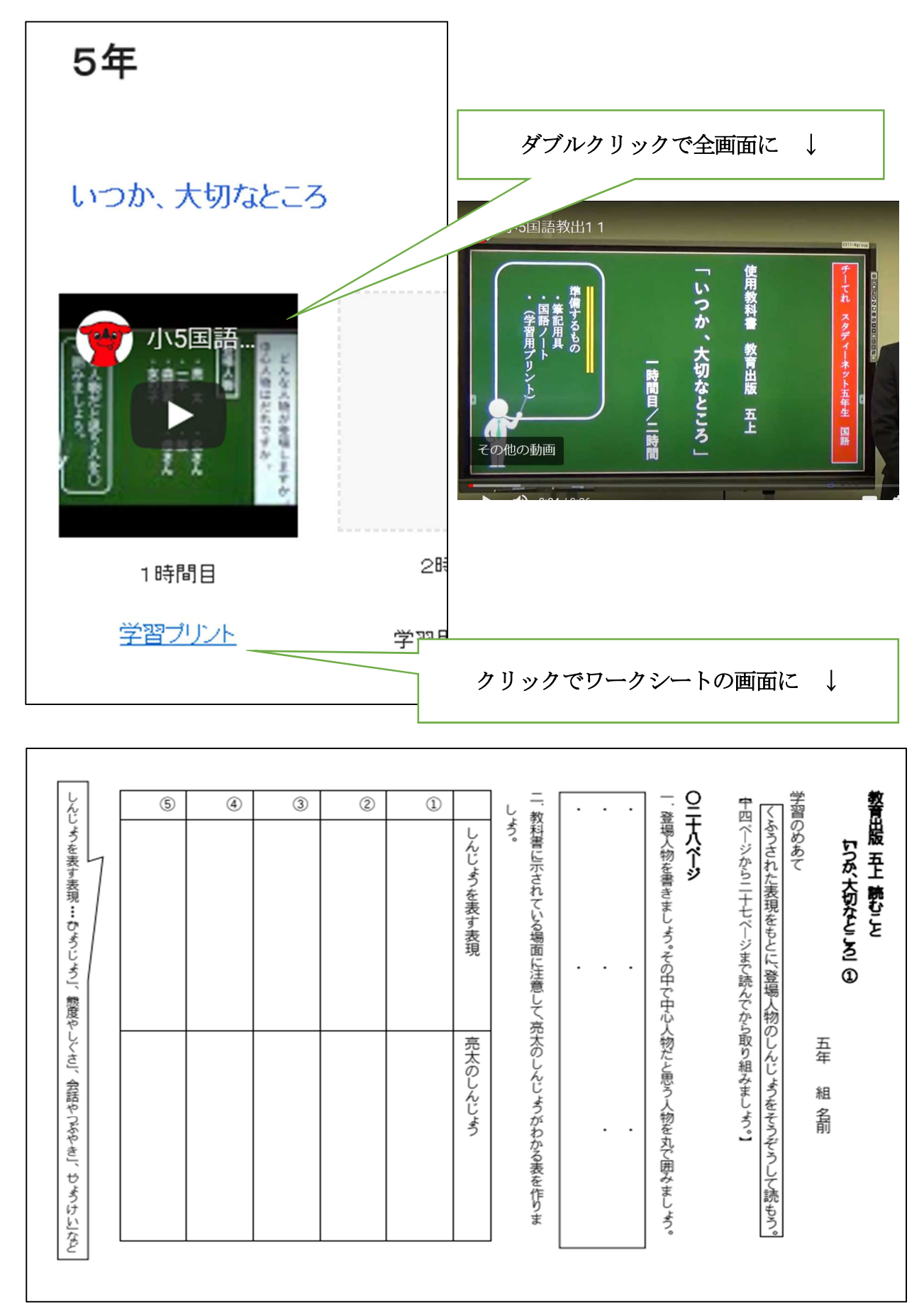